### 本文目录

- 工商银行企业网银怎么登陆及付款和查询交易?
- 工商银行企业网银怎样查转账额度?
- 工商银行企业网上银行如何交社保?
- 工商网银怎么在电脑下载?
- 工商银行怎么开通网银?
- 工行企业网银网上汇款的具体步骤是什么?
- 工商银行企业网银如何查询账户明细?
- 工商银行企业网银如何转账?

工商银行企业网银怎么登陆及付款和查询交易?

2、企业网银登陆的话选择第二个"企业网上银行登陆"。

- 3、点击[U盾登录],并输入密码。
- 4、此时会让你输入U盾密码,如箭头所示,输入密码。

5、点击[账户管理]。

6、点击[明细查询]。

- 7、选择要查询的时间段。
- 8、选定后,点击[查询]。
- 9、查询明细完成,如下图所示。

## 工商银行企业网银怎样查转账额度?

п

首先登录工行企业银行,通过"付款业务-网上汇款-提交指令-逐笔支付"页面 查询,贵单位的公转私单笔、日累计额度会在页面上方以黄底色文字提示。同时您 还可通过企业网银"客户服务-企业网银业务变更-调整限额"栏目,查询贵单位 的公转私月累计限额。垍頭條萊

工商银行企业网上银行如何交社保?

第一步:在手机应用商店搜索"工商银行"下载安装中国工商银行APP,点击中国工商银行红色图标,打开中国工商银行APP。萊垍頭條

第二步:点击右上角的"登录"按钮。萊垍頭條

第三步:点击主页的"全部"功能按钮。垍頭條萊

第四步:点击弹出功能中的"工银e社保"。萊垍頭條

第五步:点击社保缴纳,选择缴费项目,选择险种类型,填写个人信息,填写时间 ,点击"下一步"进行交纳社保支付。萊垍頭條

#### 工商网银怎么在电脑下载?

登录工行门户网(www.icbc.com.cn),点击"个人网上银行"或"企业网上银行"下方的"网银助手",根据页面提示,下载并安装网银助手即可。提示:1.下载时建议您不要使用辅助工具(如迅雷等),可以采用单击鼠标右键选择"目标另存为"方式下载到电脑中。萊垍頭條

2.如您需要重新安装网银助手,须先点击"开始-所有程序-中国工商银行客户端软件-网银助手"卸载之前的网银助手。 條萊垍頭

工商银行怎么开通网银?

1、柜台开通。萊垍頭條

用户可以携带身份证和信用卡到工商银行网点,请柜台的工作人员帮忙开通。萊垍 頭條

2、手机银行。頭條萊垍

用户登录手机银行,打开登录页面后点,搜索框输入"开通网银",根据页面提示 操作即可开通。萊垍頭條

#### 3、官网开通。條萊垍頭

用户登录工商银行官方网站,进入后选择"个人网上银行登录"下方的"注册"功 能即可开通网上银行。萊垍頭條

## 工行企业网银网上汇款的具体步骤是什么?

### 工商银行企业网上银行转账流程: 頭條萊垍

- 1、登陆中国工商银行官方网站,点击个人网上银行登陆;萊垍頭條
- 2、在登录页面输入你的网银账号(卡号)及密码和验证码!点击确定进入下一步 ; 萊垍頭條
  - 3、登陆成功后,在上方菜单栏位选择"转账汇款"; 垍頭條萊
- 4、进入转账汇款页面,选择你需要转账汇款的类型,在工行转账汇款栏位后面点击"转账汇款"; 萊垍頭條
- 5、依次填写3步转账信息,点击提交,可以选择填写汇款成功短信提醒,0.2元每条,不需要的话手机号不要填;萊垍頭條
  - 6、系统提示你插入U盾,电脑上插入U盾后点击确认;萊垍頭條
    - 7、下方验证码填写,完成后点击确认; 條萊垍頭
    - 8、弹出输入你的U盾密码,输入后点击确认; 垍頭條萊
- 9、出现转账信息核对页面,确认粗体字部分与U盾屏幕显示一致后点击U盾上的确 认,若不正确直接拔出U盾终止,重复上述步骤;萊垍頭條
  - 10、确认后出现转账成功页面即完成转账。萊垍頭條

## 工商银行企业网银如何查询账户明细?

个性版:登录工商银行网站——"个人网上银行登录"——"个性版",点击"全部功能"——"我的账户"——"账务查询"——"明细查询",输入起始日期和截止日期,点击"查询"即可。标准版:登录工商银行网站——"个人网上银行登录"——"标准版",点击"我的账户"——"账务查询"——"明细查询",选择起始日期和截止日期,点击"查询"即可。條萊垍頭

# 工商银行企业网银如何转账?

工商银行企业网上银行转账流程:垍頭條萊

- 1、登陆中国工商银行官方网站,点击个人网上银行登陆;萊垍頭條
- 2、在登录页面输入你的网银账号(卡号)及密码和验证码!点击确定进入下一步 ; 萊垍頭條
  - 3、登陆成功后,在上方菜单栏位选择"转账汇款";垍頭條萊
- 4、进入转账汇款页面,选择你需要转账汇款的类型,在工行转账汇款栏位后面点击"转账汇款";萊垍頭條
- 5、依次填写3步转账信息,点击提交,可以选择填写汇款成功短信提醒,0.2元每条,不需要的话手机号不要填;萊垍頭條
  - 6、系统提示你插入U盾,电脑上插入U盾后点击确认; 條萊垍頭
    - 7、下方验证码填写,完成后点击确认;條萊垍頭
    - 8、弹出输入你的U盾密码,输入后点击确认; 頭條萊垍
- 9、出现转账信息核对页面,确认粗体字部分与U盾屏幕显示一致后点击U盾上的确 认,若不正确直接拔出U盾终止,重复上述步骤;萊垍頭條
  - 10、确认后出现转账成功页面即完成转账。頭條萊垍